- Navigate to <u>https://ptacts.uspto.gov/ptacts/ui/home</u> Select "Sign in" Select "Sign in" 1.
- 2.
- 3.

| r riesse iog in to r=ioc isT<br>→ C A ptacts.uspto.gov/ptacts/ui/home                                                                                                    |                               | 🚽 🛛 🔒 Incognito            |
|----------------------------------------------------------------------------------------------------|-------------------------------|----------------------------|
| uspto                                                                                                    | Patents Trademarks Fees and p | ayment Help - M2 Sign In - |
| Patent Trial and Appeal Case Tracking System (P-TACTS)                                                                                                    |                               | 3 ➡) Sign in<br>Heln –     |
|                                                                                                    |                               |                            |
| Welcome Patent Owners/Respondents Petitioners Information Contact Us                                                                                                    | Search F                      | P-TACTS                    |
| Welcome to the USPTO Patent Trial and Appeal Case Tracking System                                                                                                    | AIA Review Number 🗊           | AIA Review Number          |
| Board (Board) for the purpose of electronically filing documents in connection with the Inter Partes Disputes<br>established under the Leahy-Smith America Invents Act (AIA).                                                                                                    | Patent Number 👔               | Patent Number              |
| P-TACTS is designed so that its use is consistent with the Patent Trial Practice Guide and requirements of 37 C.F.R.<br>Part 42. Electronic filing is the default manner in which documents are to be filed with the Board, 37 C.F.R. § 42.6                                                                                               | Application Number 🚯          | Application Number         |
| (b). The Board has established P-TACTS to be the official means for electronically filing legal documents with the Board in connection with the following inter partes dispute types - Inter Partes Review (IPR), Transitional Program                                                                                                    | Party Name 🚯                  | Party Name                 |
| for Covered Business Method Patents (CBM), Post Grant Review (PGR), and Derivation Proceeding (DER)<br>established under AIA to be conducted by the Board. Unless otherwise specifically authorized by the Board, all<br>documents submitted for filing in connection with the inter partes dispute under AIA must be filed electronically | AIA Review/Case Type 👔        | ✓ IPR ✓ PGR<br>✓ CBM ✓ DER |
| using P-TACTS. Using this system, parties have the ability to submit a petition to request an inter partes dispute to be instituted, to participate as a patent owner or respondent in an inter partes dispute, and to perform certain actions during an inter partes dispute                                                              | Tech Center 🚯                 | Tech Center                |
|                                                                                                    | Clear All                     | Search                     |
|                                                                                                    |                               |                            |
|                                                                                                    |                               |                            |

4. Find the appropriate IPR or PGR case from the My docket tab, for instance the "All AIA reviews" tab 5. Select the appropriate case via the hyperlink in AIA Review # column

| atent Trial a              | and Appe         | al Cas       | e Tracking S       | ystem (P-TACT         | S)                                |                                 |                                                       |              |
|----------------------------|------------------|--------------|--------------------|-----------------------|-----------------------------------|---------------------------------|-------------------------------------------------------|--------------|
| ocket New submission -     |                  |              |                    |                       |                                   |                                 | Search P-TACTS Search Int                             | erference He |
| y docket                   |                  |              |                    |                       |                                   |                                 |                                                       |              |
| Pending AIA reviews        | Notifications    | Motions      | Rehearing requests | AIA reviews on appeal | Unsubmitted petruons All AIA revi | iews                            |                                                       |              |
| Showing 1-16 of 16 records |                  |              |                    |                       |                                   | For case milestone information, | hover over the dotted underline in the Status column. | T O ±        |
| AIA Review # 2 ↓           | Filing date (mm/ | dd/yyyy) 1 ↓ | My role            | Party representing    | Petitioner application #          | Petitioner patent #             | Petitioner name                                       | PO/Respond   |
|                            |                  |              |                    |                       |                                   |                                 |                                                       |              |
| DER2023-00115              | 08/14/2023       |              | Lead Counsel       | Petitioner            | 13667091                          | 9632547                         | Doe, Joe                                              | 14035524     |
| 5                          | 07/11/2023       |              | Lead Counsel       | Petitioner            |                                   |                                 | Lam, Kevin et al.                                     | 15366595     |
| .8-01021                   | 07/03/2023       |              | Back-up Counsel    | Patent Owner          |                                   |                                 | Thumb, Tom et al.                                     | 14575353     |
| IPR2023-00981              | 06/09/2023       |              | Back-up Counsel    | Petitioner            |                                   |                                 | PET Real party et al.                                 | 08183369     |
| IPR2023-00981              | 06/09/2023       |              | Lead Counsel       | Petitioner            |                                   |                                 | PET Real party et al.                                 | 08183369     |
| IPR2025-00977              | 06/06/2023       |              | Back-up Counsel    | Petitioner            |                                   |                                 | Party, Real et al.                                    | 08183369     |
| PGR2023-00816              | 05/15/2023       |              | Lead Counsel       | Petitioner            |                                   |                                 | Big Tech                                              | 08338981     |
| IPR2023-00871              | 05/05/2023       |              | Back-up Counsel    | Petitioner            |                                   |                                 | Baker, Jed et al.                                     | 15162055     |
| IPR2023-00169              | 11/17/2022       |              | Back-up Counsel    | Patent Owner          |                                   |                                 | Cisco Systems, Inc. et al.                            | 10933572     |
| IPR2023-00216              | 11/15/2022       |              | Back-up Counsel    | Patent Owner          |                                   |                                 | Amazon.com, Inc. et al.                               | 12163617     |
| IPR2023-00093              | 10/28/2022       |              | Back-up Counsel    | Patent Owner          |                                   |                                 | Entain Corporate Services Ltd. et al.                 | 15928364     |
| IPR2022-01602              | 10/14/2022       |              | Back-up Counsel    | Petitioner            |                                   |                                 | Life Spine, Inc.                                      | 15144054     |
| IPR2022-01406              | 08/17/2022       |              | Back-up Counsel    | Patent Owner          |                                   |                                 | Google LLC                                            | 10938961     |
| IPR2022-01279              | 08/05/2022       |              | Back-up Counsel    | Patent Owner          |                                   |                                 | Siemens Gamesa Renewable Energy Inc. et al.           | 11551430     |
| PGR2022-00052              | 07/21/2022       |              | Back-up Counsel    | Patent Owner          |                                   |                                 | Metacluster Lt, UAB et al.                            | 094196140    |
| IPR2022-00861              | 04/18/2022       |              | Lead Counsel       | Petitioner            |                                   |                                 | Code200, UAB et al.                                   | 15957945     |

6. Select "+Add"

7. Select "File a request for Director Review" (Note: this option will not be displayed until an Institution Decision has been entered by PTAB)

| ent Tria        | l and App              | oeal Case Tr                           | acking System                                  | (P-TAC | TS)          |                   |                    |             |                                |          |               |                                           |
|-----------------|------------------------|----------------------------------------|------------------------------------------------|--------|--------------|-------------------|--------------------|-------------|--------------------------------|----------|---------------|-------------------------------------------|
| wer My docket   | t New submission -     |                                        |                                                |        |              |                   |                    |             |                                |          |               | Search P-TACTS Search Interference Help + |
| Case # 🚺 IPR20  | 023-01028 TRIAL        | INSTITUTED                             |                                                |        |              |                   | Patent # 🌓 9854678 |             |                                |          |               |                                           |
| Parties Lam, Ke | evin et al. v. Rocket: | s & Sprockets, Inc.                    |                                                |        |              |                   |                    |             |                                |          |               |                                           |
| Tech center     | r 2800 Art un          | iit 2847                               |                                                |        |              |                   |                    |             |                                |          |               |                                           |
|                 |                        |                                        |                                                |        |              |                   |                    |             |                                |          |               |                                           |
| view informatio | on Motions             | Rehearing requests                     | Notices of appeal                              |        |              |                   |                    |             |                                |          |               |                                           |
|                 |                        |                                        |                                                |        |              |                   |                    |             |                                |          |               | Expand all   Collapse all                 |
| cuments & clai  | ims                    |                                        |                                                |        |              |                   |                    |             |                                |          |               | 6                                         |
|                 | Documents              |                                        | Claims                                         |        |              |                   |                    |             |                                |          |               |                                           |
|                 |                        |                                        |                                                |        |              |                   |                    |             |                                | Updated  | 12/20 11:37AM | 😫 Export as csv 🔹 🕇 🕇 Add 🗸               |
|                 |                        |                                        |                                                |        |              |                   |                    |             |                                |          |               |                                           |
| All 13 Boa      | ard 3 Petitioner       | r 7 Patent Owner /                     | Respondent 3                                   |        |              | TO                | All 1000s 1        | 2000s 0 300 | 00s 0                          |          |               | File a motion<br>File an opposition       |
| Paper# ↓        | Filing date            | Paper type                             | Document name                                  | Pages  | Filing party | Availability      | Exhibit # ↓        | Filing date | Document name                  |          | Pages Filin   | File a reply                              |
|                 |                        |                                        |                                                |        |              |                   |                    |             |                                |          |               | Rehearing request                         |
| 13              | 12/20/2023             | Request for Director<br>Review         | Director Review                                | 1      | Petitioner   | Public            | 1001               | 09/20/2023  | ex. 1001 for Motion to Exclude | Evidence | 84            | <sup>c</sup> File a rehearing request     |
| 12              | 10/10/2023             | Notice: Other                          | Notice: Other                                  | 50     | Board        | Public            |                    |             |                                |          |               | Director Review                           |
| - 11            | 09/20/2023             | Reply to Opposition                    | Reply to Oppo to Motion to Exclude<br>Evidence | 29     | Petitioner   | Public            |                    |             |                                |          |               | File a request for Director Review        |
| 10              | 09/20/2023             | Opposition                             | Oppo to Motion to Exclude Evidence             | 45     | Patent Owner | Public            |                    |             |                                |          |               | Other                                     |
| 9               | 09/20/2023             | Motion: Other                          | Motion to Exclude Evidence                     | 50     | Petitioner   | Public            |                    |             |                                |          |               | File other documents                      |
| 8               | 09/05/2023             | Reply to Opposition                    | Reply to Oppo to Motion for Add'l<br>Disco     | 84     | Petitioner   | Public            |                    |             |                                |          |               |                                           |
| 7               | 09/05/2023             | Opposition                             | Oppo to Motion for Add'l Disco                 | 50     | Patent Owner | Public            |                    |             |                                |          |               |                                           |
| 6               | 09/05/2023             | Motion: Other                          | Motion for Add'l Disco                         | 24     | Petitioner   | Public            |                    |             |                                |          |               |                                           |
| 5               | 09/05/2023             | Notice: Mandatory<br>Notice            | Notice : Mandatory Notice                      | 24     | Patent Owner | Public            |                    |             |                                |          |               |                                           |
| 4               | 07/17/2023             | Institution Decision:<br>Grant         | Institution Decision: Grant                    | 1      | Board        | Parties and Board |                    |             |                                |          |               |                                           |
| 3               | 07/11/2023             | Notice: Notice filing<br>date accorded | Notice: Notice filing date accorded            | 1      | Board        | Parties and Board |                    |             |                                |          |               |                                           |
| 4 2             | 07/11/2023             | Petition: as filed                     | Petition : as filed                            | 1      | Petitioner   | Parties and Board |                    |             |                                |          |               |                                           |

8. Fill out the remaining fields as appropriate (Note: the "Filing party" field and "Paper Type" field are pre-populated and not editable.) Based on the Case Status, the "Paper type" will pre-populate with "Request for Director Review - Institution Decision" or "Request for Director Review - Final Written Decision".

9. Select "Add to List" Note: Please refer to the P-TACTS User Guide for additional assistances.

| File a request for Director Review Institution Decision       AIA review # IPR2023-01028 |                |          |                                                                                         |               |                | File a request for Director Review Institution Decision |                                 |     |                                                                 |                           |                           | IPR2023-01028 X                    |                          |       |              |             |
|------------------------------------------------------------------------------------------|----------------|----------|-----------------------------------------------------------------------------------------|---------------|----------------|---------------------------------------------------------|---------------------------------|-----|-----------------------------------------------------------------|---------------------------|---------------------------|------------------------------------|--------------------------|-------|--------------|-------------|
| Filing part<br>Petitione                                                                 | ty *<br>r      |          | 8                                                                                       |               |                |                                                         |                                 |     | Filing par<br>Petitione                                         | ty *<br>er                |                           |                                    |                          |       |              |             |
| Doc type *<br>Paper                                                                      | ∘<br>⊖ Exhibit |          | Paper type *     Availab       Request for Director Review - Institution Decision     ✓ |               | Availability * | ~                                                       | Doc type *<br>● Paper ○ Exhibit |     | Paper type * Request for Director Review - Institution Decision |                           | *                         | Availability *<br>Public           | ~                        |       |              |             |
| Document                                                                                 | t name *       |          | Document * Select file                                                                  |               |                |                                                         | ×                               |     | Documen<br>Director                                             | <b>t name *</b><br>Review |                           | Document * Select file             | Director Review_test.pdf |       | 9            | ×           |
|                                                                                          |                |          |                                                                                         |               |                | Clear form Add                                          | d to list                       | II. |                                                                 |                           |                           |                                    |                          |       | Clear form   | Add to list |
| Doc #                                                                                    | Upload date    | Doc type | Paper type                                                                              | Document name | Pages          | Availability A                                          | Action(s)                       |     | Doc #                                                           | Upload date               | Doc type                  | Paper type                         | Document name            | Pages | Availability | Action(s)   |
| No document added yet. Use the form above to add documents.                              |                |          |                                                                                         |               |                |                                                         |                                 | 4   |                                                                 |                           | No document added yet. Us | e the form above to add documents. |                          |       | ,            |             |
| Cancel                                                                                   | l and close    |          |                                                                                         |               |                | 9                                                       | Submit                          |     | Cance                                                           | l and close               |                           |                                    |                          |       |              | Submit      |

10. If you select public availability, confirm document availability in the modal "Yes, make it public" (if you select "No, change availability", complete steps 8-9 as appropriate)

| Make document public?                                                     | ×                   |
|---------------------------------------------------------------------------|---------------------|
| Documents could be viewed by the public unless a different availability o | ption is chosen.    |
|                                                                           |                     |
| 10                                                                        |                     |
| No, change availability                                                   | Yes, make it public |

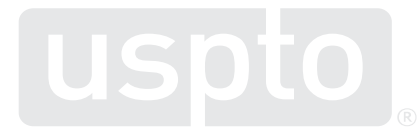

### 11. Select "Submit"

| File a re   | equest for Director    | Revie <b>w</b> Ins | stitution Decision                                    |                              |       | AIA review # I   | PR2023-01028 X |
|-------------|------------------------|--------------------|-------------------------------------------------------|------------------------------|-------|------------------|----------------|
| Filing par  | rty *                  |                    |                                                       |                              |       |                  |                |
| Petition    | er                     |                    |                                                       |                              |       |                  |                |
| Doc type    | *                      |                    | Paper type *                                          |                              |       | Availability *   |                |
| Paper       | ○ Exhibit              |                    | Request for Director Re                               | eview - Institution Decision | ~     | Select an availa | bility 🗸       |
| Documen     | nt name *              |                    | Document *                                            |                              |       |                  |                |
|             |                        |                    | Select file                                           |                              |       |                  | ×              |
| List of doo | cuments                |                    |                                                       |                              |       | Clear form       | Add to list    |
| Doc #       | Upload date            | Doc type           | Paper type                                            | Document name                | Pages | Availability     | Action(s)      |
| -           | 12/20/2023 01:59 PM ET | Paper              | Request for Director Review<br>- Institution Decision | Director Review              | 1     | Public           | ľ              |
| 4           |                        |                    |                                                       |                              |       | 11               | ۰.             |
| Cance       | el and close           |                    |                                                       |                              |       |                  | Submit         |

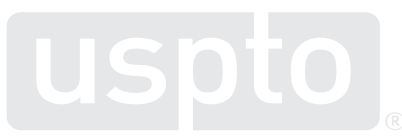

12. Notice Successful Message in the upper right

| uspto                                                               | Patents Trademarks Fees and payment Hé Director review upload × |
|---------------------------------------------------------------------|-----------------------------------------------------------------|
| Patent Trial and Appeal Case Tracking System (P-TACTS)              | 12 Document(s) uploaded successfully.                           |
| Case Viewer My docket New submission +                              | iea                                                             |
| Case # D IPR2023-01028 TRIAL INSTITUTED                             | Patent # 🗘 9854678                                              |
| Parties Lam, Kevin et al. v. Rockets & Sprockets, Inc.              |                                                                 |
| Tech center 2800 Art unit 2847                                      |                                                                 |
| AIA review information Motions Rehearing requests Notices of appeal |                                                                 |
|                                                                     | Expand all   Collapse all                                       |
| ✓ Documents & claims                                                |                                                                 |
| Documents Claims                                                    |                                                                 |
|                                                                     | Updated: 12/20 12:05PM 😂 🛓 Export as csv - + Add -              |

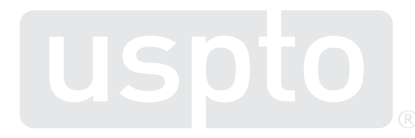

#### 13. Request For Director Review Document appears in Documents section

| atent Tri      | ial and App                | eal Case Ti                                              | racking System                                 | (P-TAC | CTS)         |             |                 |                      |             |              |                                         |                  |              |                          |                   |
|----------------|----------------------------|----------------------------------------------------------|------------------------------------------------|--------|--------------|-------------|-----------------|----------------------|-------------|--------------|-----------------------------------------|------------------|--------------|--------------------------|-------------------|
| Viewer My doc  | cket New submission -      |                                                          |                                                |        |              |             |                 |                      |             |              |                                         |                  | Search P-T   | ACTS Search In           | terference Help   |
| Case # 🏮 IPF   | R2023-01028 TRIAL I        | NSTITUTED                                                |                                                |        |              |             |                 | Patent               | t# 🗘 985467 | В            |                                         |                  |              |                          |                   |
| Parties Lam,   | n, Kevin et al. v. Rockets | s & Sprockets, Inc.                                      |                                                |        |              |             |                 |                      |             |              |                                         |                  |              |                          |                   |
| Tech cen       | enter 2800 Art uni         | it 2847                                                  |                                                |        |              |             |                 |                      |             |              |                                         |                  |              |                          |                   |
| review informa | ation Motions              | Rehearing requests                                       | Notices of appeal                              |        |              |             |                 |                      |             |              |                                         |                  |              | Evna                     | od all   Collanse |
| Documents & c  | claims                     |                                                          |                                                |        |              |             |                 |                      |             |              |                                         |                  |              | Expa                     | iu all   collaps  |
|                | Decumente                  |                                                          | Claims                                         |        |              |             |                 |                      |             |              |                                         |                  |              |                          |                   |
|                | Documents                  |                                                          | Glains                                         |        |              |             |                 |                      |             |              |                                         |                  |              |                          |                   |
|                |                            |                                                          |                                                |        |              |             |                 |                      |             |              | Upda                                    | ated: 12/20 12:0 |              | port as csv <del>+</del> | + Add -           |
| Papers         |                            |                                                          |                                                |        |              | Next avail  | lable paper #15 | Exhi                 | iibits      |              |                                         |                  |              |                          |                   |
| 13 🔟 🗉         | Board 3 Petitioner         | 8 Patent Owner /                                         | Respondent 3                                   |        |              |             | TO              | All                  | 1000s       | 1 2000s 0 30 | 00s 0                                   |                  |              |                          | <b>T</b> 0        |
| Paper #        | ↓ Filing date              | Paper type                                               | Document name                                  | Pages  | Filing party | Availabilit | ty              | ~                    | Exhibit # 🔸 | Filing date  | Document name                           | Pages            | Filing party | Availability             |                   |
| 14             | 12/20/2023                 | Request for Director<br>Review - Institution<br>Decision | Director Review                                | 1      | Petitioner   | Public      |                 | <ul> <li></li> </ul> | 1001        | 09/20/2023   | ex. 1001 for Motion to Exclude Evidence | 84               | Petitioner   | Public                   |                   |
| ×              |                            | Review                                                   |                                                |        |              |             | -               |                      |             |              |                                         |                  |              |                          |                   |
| 12             | 10/10/2023                 | Notice: Other                                            | Notice: Other                                  | 50     | Board        | Public      |                 |                      |             |              |                                         |                  |              |                          |                   |
| <u>~</u> п     | 09/20/2023                 | Reply to Opposition                                      | Reply to Oppo to Motion to Exclude<br>Evidence | 29     | Petitioner   | Public      |                 |                      |             |              |                                         |                  |              |                          |                   |
| <b>v</b> 10    | 09/20/2023                 | Opposition                                               | Oppo to Motion to Exclude Evidence             | 45     | Patent Owner | Public      |                 |                      |             |              |                                         |                  |              |                          |                   |
| <b>v</b> 9     | 09/20/2023                 | Motion: Other                                            | Motion to Exclude Evidence                     | 50     | Petitioner   | Public      |                 |                      |             |              |                                         |                  |              |                          |                   |
| ✓ 8            | 09/05/2023                 | Reply to Opposition                                      | Reply to Oppo to Motion for Add'l<br>Disco     | 84     | Petitioner   | Public      |                 |                      |             |              |                                         |                  |              |                          |                   |
| 7              | 09/05/2023                 | Opposition                                               | Oppo to Motion for Add'l Disco                 | 50     | Patent Owner | Public      |                 |                      |             |              |                                         |                  |              |                          |                   |
| 6              | 09/05/2023                 | Motion: Other                                            | Motion for Add'l Disco                         | 24     | Petitioner   | Public      |                 |                      |             |              |                                         |                  |              |                          |                   |
| 5              | 09/05/2023                 | Notice: Mandatory<br>Notice                              | Notice : Mandatory Notice                      | 24     | Patent Owner | Public      |                 |                      |             |              |                                         |                  |              |                          |                   |
| 4              | 07/17/2023                 | Institution Decision:<br>Grant                           | Institution Decision: Grant                    | 1      | Board        | Parties an  | d Board         |                      |             |              |                                         |                  |              |                          |                   |
| ✓ 3            | 07/11/2023                 | Notice: Notice filing<br>date accorded                   | Notice: Notice filing date accorded            | 1      | Board        | Parties an  | d Board         |                      |             |              |                                         |                  |              |                          |                   |